# Escala San Martín

Evaluación de la Calidad de Vida de Personas con Discapacidades Significativas

### INSTRUCCIONES PARA LA APLICACIÓN INFORMÁTICA

Guía Rápida

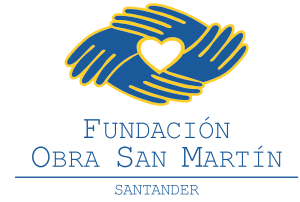

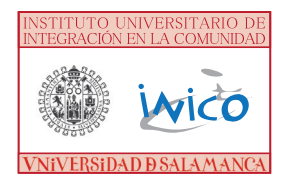

INICO - FOSM © 2014

#### **INFORMACIÓN GENERAL**

La presente aplicación se ha desarrollado en FILEMAKER y su distribución es gratuita. Está prohibida su reproducción con fines comerciales o distintos a los establecidos por los autores.

Su finalidad es facilitar a los usuarios la cumplimentación, la obtención de resultados y el análisis de la información derivados del uso de la Escala SAN MARTÍN.

#### ACCESO A LA APLICACIÓN

Para acceder a la aplicación autoejecutable que contiene el CD, copie en primer lugar el directorio /ESM2014 al disco duro de su ordenador. Para ello cuenta con un botón en la pantalla que le aparece al ejecutar el CD.

Una vez guardado, dentro del directorio, encontrará el icono de acceso directo para iniciar el programa, en el escritorio de su ordenador.

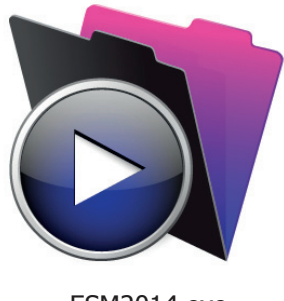

ESM2014.exe

Nota:

Tenga en cuenta que si ejecuta directamente la aplicación desde el CD no podrá grabar ningún dato.

#### ¿CÓMO FUNCIONA LA APLICACIÓN?

La aplicación cuenta con diferentes pantallas para introducir los datos solicitados en la escala, obtener el cálculo automático de los resultados de aplicaciones individuales, realizar búsquedas de datos por distintos parámetros y analizar resultados de datos agregados.

En todas las pantallas encontrará dos secciones diferenciadas:

1- Una sección SUPERIOR, denominada SECCIÓN DE NAVEGACIÓN, que se puede ocultar o visualizar como una pestaña horizontal (CTR+ALT+S). Se trata de una sección presente en todas las pantallas que contiene botones para crear, ordenar y borrar registros, realizar búsquedas, etc.

| 🚡 Archivo Edición Vista Insertar Formato Regis | tros Guiones Ventana Ayuda                                    |
|------------------------------------------------|---------------------------------------------------------------|
| Registros 2<br>Total (Desord.)                 | Mostrar todos Nuevo registro Eliminar registro Buscar Ordenar |
| Presentación: Presentacion   Ver como:         | Vista previa                                                  |

2 – Una sección INFERIOR, denominada SECCIÓN DE TRABAJO, diferente en cada pantalla, y en la que encontrará los campos en los que registrar y visualizar la información.

A continuación detallamos algunas de las funciones de la aplicación con mayor utilidad para el trabajo en las organizaciones.

| INCIO DATOS SOCIODEMOGRÁFICOS                                                                                       | HOJA DE RESPUESTA                                                                                                    | IMPRIMIR                                                    | NICIO ANÁLI                                                                                                    | SIS DE DATO                                      | S                                                                       |  |
|----------------------------------------------------------------------------------------------------|----------------------------------------------------------------------------------------------------|-------------------------------------------------------------|----------------------------------------------------------------------------------------------------|--------------------------------------------------|-------------------------------------------------------------------------|--|
|                                                                                                    | DATOS HOJA DE RESPUESTA PUNTUACIONES LISTAD                                                                                                    | D ANÁLISIS                                                  | DATOS HOJA DE RESPUESTA                                                                                                    | PUNTUACIONES LIST                                | ADO ANÁLISIS                                                            |  |
|                                                                                                    | INSTRUCCIONES CÓDIGO DE IDENTIFICACIÓN                                                                                                    | 2                                                           | Datos generales de la MUESTRA sele                                                                                            | eccionada:                                       |                                                                         |  |
| DATOS IDENTIFICATIVOS CAMPO DEUGATORIO De la presona evoluciós Código utuario: 128 (oddigo interno de la entificad) | A continuación se presentan una serie de afirmaciones relati-<br>vida de la persona que está evolucando. Por favor, marque la<br>que MEJOR describa a alcha persona y no deje ninguna cuest | ras a la calidad de<br>opción de respuesta<br>ón en blanco. | Iotal         E           Nº DE PERSONAS         2           MEDIA DE EDAD         42.3           DISCAPACIDAD %         75.0 | Hombres Mujeres<br>1 1<br>36.1 48.6<br>85.0 65.0 | Percenti del Indice<br>Coldod de Vido<br>Medio: 43,5<br>D. Tipico: 19,1 |  |
|                                                                                                    |                                                                                                    | STIONARIO COMPLETO                                          | Número de personas de la MUESTRA                                                                                              | por Percentil del Índice                         | de Calidad de Vida:                                                     |  |
| Nombre: Usuario 2                                                                                                   | N NUNCA A ALGUNAS VECES F FRECUENTEMENT                                                                                                    | S SIEMPRE                                                   | Tramo                                                                                                    | <u>N°</u>                                        | Porcentole                                                              |  |
| Apalido 1. Primer Apelido                                                                                           | AUTODETERMINACIÓN                                                                                                    | N A F S                                                     | PCV MENOR DE 50 %                                                                                                    | 1                                                | 50,0%                                                                   |  |
| Appendo 2. Begondo Apendo                                                                                           |                                                                                                    |                                                             | PCV DE 50 % HASTA 75 %                                                                                                    | 1                                                | 50,0%                                                                   |  |
| NF: 2222222-C                                                                                                    | <ul> <li>Las pendenas que le proporcionan apoyos tienen en cuenta sus presentidas y<br/>elecciones</li> </ul>                                                                               |                                                             | PCV MAYOR DE 75 %                                                                                                    | 0                                                | 0.0%                                                                    |  |
| Foto                                                                                                    | 02 Participa en la elaboración de su plan individual de apoyos                                                                                                    |                                                             | Percentiles del Índice de Calidad d                                                                                           | e Vida de la MUESTRA p                           | or GÉNERO:                                                              |  |
| Genero: Masquino Premenino                                                                                          | 03 El penoral del deroro respeta su dedisiones<br>04 Elige cómo pasar su tiempo libre                                                                                                    | $D \bullet O \bullet$                                       | Gánamo                                                                                                    | <u>N°</u>                                        | Percenti del Indice<br>Colidad de Vida                                  |  |
| Fecha de nacimiento 20/08/1963 dd/mm/asoa                                                                           | 05 Se toman medidas específicas para permitir que ejeza influencia en su entorno<br>6 e , ambiente físico, material social                                                                  | 0000                                                        | MASCULINO                                                                                                    | 1                                                | 30.0                                                                    |  |
| Edad a fecha de aplicación: 48.6 años                                                                               | 05 Se toman medidas específicas para permitir que haga elecciones                                                                                                    | 0000                                                        | 50,0% 50,0% FEMENINO                                                                                                    | 1                                                | 57,0                                                                    |  |
| Edad a fecha actual: 49,7 años (en función de la fecha del sistema)                                                 | 07 Tiene oportunidades para negarse a hacer actividades irrelevantes para su salud<br>(e.g., participar en una actividad de ocio, ine a la cama a una hora determinada,                     | 0000                                                        | Percentil del Índice de Calidad de                                                                                            | Vida de la MUESTRA por                           | tramo de EDAD:                                                          |  |
|                                                                                                    | ponerse la ropa que otros le eligen)                                                                                                    |                                                             | Tromo                                                                                                    | N°                                               | Percentil del Indice<br>Colidad de Vida                                 |  |
| OBSERVACIONES                                                                                                    | 08 Elige la comida o parte de la comida cuando hay variedad en 1º, 2º y postre                                                                                                    | 000.                                                        | MENOR DE 30 AÑOS                                                                                                    | 0                                                |                                                                         |  |
|                                                                                                    | Un Decora la natriación a su gusto                                                                                                    |                                                             | DE 30 A 45 AÑOS                                                                                                    | 1                                                | 30.0                                                                    |  |
|                                                                                                    | preferencias (e.g., las personas que la proporcionan los apoyos, estar solo/a o en<br>grupo, lugares en los que estar, tiempo, ritmos)                                                      |                                                             | MAYOR DE 45 AÑOS                                                                                                    | 1                                                | 57.0                                                                    |  |
|                                                                                                    | 11 Se considera detenidamente la decisión de llevar a cabo una acción si la persona                                                                                                    | 000.                                                        | Percentil del Índice de Calidad de Vida de la MUESTRA por % DE DISCAPACIDAD                                                   |                                                  |                                                                         |  |
| Registros de ejemplo ( borrar antes de comenzar a utilizar la aplicación )                                          | actividades)                                                                                                    |                                                             | Irame                                                                                                    | <u>N°</u>                                        | Percentil del Indice<br>Colidad de Vida                                 |  |
|                                                                                                    | 12 Tiene un programa diario de actividades adecuado a sus preferencias                                                                                                    | 000 .                                                       | MENOS DE 50 %                                                                                                    | 0                                                |                                                                         |  |
|                                                                                                    | PUNTUACIÓN DIRECTA TOTAL                                                                                                    | 42                                                          | DE 50 % HASTA 70 %                                                                                                    | 1                                                | 57,0                                                                    |  |
|                                                                                                    | 1                                                                                                    |                                                             | 1                                                                                                    |                                                  |                                                                         |  |

#### ¿CÓMO INTRODUCIR LOS DATOS?

#### ASPECTOS GENERALES

Existen dos modos de trabajo en la aplicación a los que se puede acceder en la SECCIÓN DE NAVEGACIÓN (parte superior de la pantalla):

#### 1 – MODO VISUALIZACIÓN

Es el modo por defecto para VER e INTRODUCIR datos así como para navegar por los distintos registros de la base de datos.

Para visualizar los registros en el formato adecuado se recomienda seleccionar FORMULARIO en la pestaña "Ver como:"

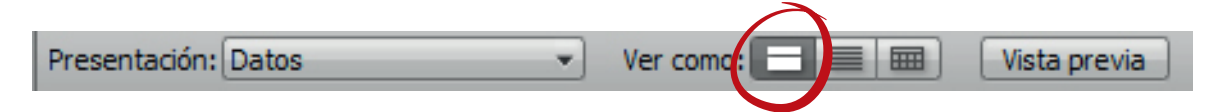

Las funciones básicas que se pueden realizar en Modo Visualización son las siguientes:

| Nuevo registro    | Para crear un nuevo registro y empezar a introducir datos pulse el botón NUEVO REGISTRO.                               |
|-------------------|----------------------------------------------------------------------------------------------------|
|                   |                                                                                                    |
| Eliminar registro | Para borrar un registro existente pulse el boton ELIMINAR REGIS-<br>TRO y confirme que desea hacerlo.                  |
|                   |                                                                                                    |
| Drdenar           | Para ordenar los registros existentes o seleccionados pulse el botón<br>ORDENAR y seleccione los campos de ordenación. |

#### 2 – MODO BUSCAR

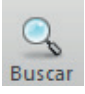

Para realizar una búsqueda en los registros pulse el botón BUSCAR e introduzca los parámetros de búsqueda.

Sirve para realizar la BÚSQUEDA DE UN REGISTRO o varios en función del contenido de cualquier campo. (e.g., edad, género, centro, etc.)

Las búsquedas pueden ser tan complejas como desee.

#### NAVEGACIÓN POR LAS DIFERENTES PANTALLAS

#### PANTALLA DE BIENVENIDA

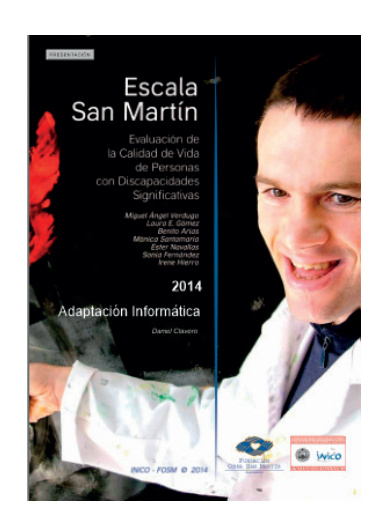

Al iniciar la aplicación accedemos directamente a la pantalla PORTADA, que contiene título, autores y colaboradores en el desarrollo de la escala y herramienta.

Esta pantalla es meramente informativa.

Para empezar a trabajar con la herramienta pulse el botón PRESENTACIÓN situado en la parte superior izquierda de la pantalla.

#### PANTALLA DE PRESENTACIÓN

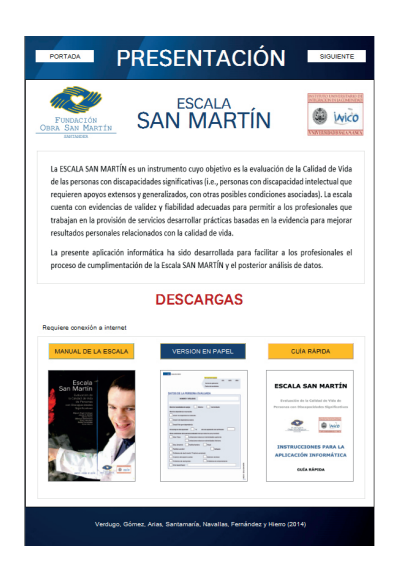

En esta pantalla podrá acceder a las páginas web del INICO y de la FUNDACIÓN OBRA SAN MARTÍN, así como descargar la documentación con la información necesaria para la Escala. Para acceder a las páginas web del INICO y de la FUNDACIÓN OBRA SAN MARTÍN, pulse en sus respectivos logos en la parte superior del área de trabajo.

También podrá descargar la versión electrónica del MANUAL DE LA ESCALA y la VERSION EN PAPEL de la misma en formato PDF pulsando en los accesos de la parte inferior de la pantalla.

A continuación pulse el botón SIGUIENTE situado en la parte superior derecha para acceder a la escala y comenzar a introducir registros.

#### NOTA:

Es necesario leer el manual de instrucciones que se puede descargar en esta sección antes de comenzar a contestar la escala.

En la parte superior del área de trabajo encontrará un conjunto de pestañas que permiten el acceso directo a las diferentes pantallas relacionadas con la cumplimentación, la corrección y el análisis de resultados de la escala.

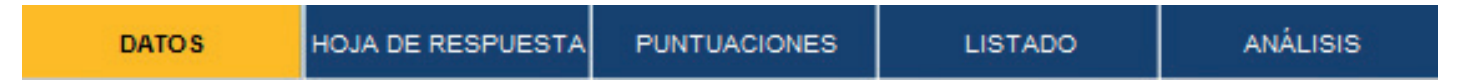

La pantalla en la que se encuentre siempre estará sombreada en color amarillo, mientras que las inactivas las verá coloreadas en gris.

#### DESPLAZAMIENTO POR LOS DIFERENTES REGISTROS

Para desplazarse por los diferentes REGISTROS pulse el botón situado en la parte superior izquierda de la Sección de Navegación.

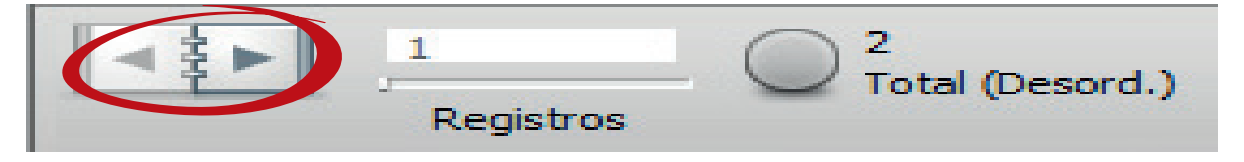

El número que figura en "Registros" es el número del registro en el que se encuentra del "Total" que ha creado o seleccionado a través de una búsqueda.

#### DESPLAZAMIENTO DENTRO DE UNA MISMA PANTALLA

| scala SAN MARTIN 2014             |                        |                |                  |                   | - |
|-----------------------------------|------------------------|----------------|------------------|-------------------|---|
| ₹ ► 2<br>Registros                | C 2<br>Total (Desord.) |                | artodos Nu       | E avo registr     |   |
| entación: Datos                   | Ver como:              |                | Aa               | Editar resentació | n |
|                                   | os socior              | DEMOGE         | RÁFICO           | S PRIMIR          | Î |
| DATOS HOJA DE                     | RESPUESTA PUNTUA       |                | LISTADO          | ANÁLISIS          | П |
|                                   | DATOS IDEN             | TIFICATIVOS    | CAN              | IPO OBLIGATORIO   |   |
| e la persona evaluada             |                        |                |                  |                   |   |
| Código usuario:                   | 128                    | (código        | interno de la e  | intidad)          |   |
|                                   |                        |                |                  |                   | L |
| Nombre:                           | Usuc                   | rio 2          |                  |                   |   |
| Apellido 1:                       | Primer A               | pellido        | - 11             |                   |   |
| Apellido 2:                       | Segundo                | Apellido       |                  |                   |   |
|                                   |                        |                |                  |                   |   |
| NIF:                              | 22222222-C             |                | -                | Foto              |   |
| Género:                           | O Masculino            | nenino         |                  |                   |   |
|                                   |                        |                |                  |                   |   |
| Fecha de nacimient                | 0 20/08/               | 1963 dd/m      | im/aaaa          |                   |   |
| Edad a fecha de ap                | licación: 48,6         | años           |                  |                   |   |
| Edad a fecha actua                | d: 49,7                | años (en fun   | ción de la fech  | a del sistema)    |   |
|                                   |                        |                |                  | J                 |   |
|                                   | OBSERVA                |                |                  |                   |   |
|                                   |                        |                |                  |                   |   |
|                                   |                        |                |                  |                   |   |
|                                   |                        |                |                  |                   | _ |
| Registros de eje                  | emplo ( borrar antes d | e comenzar a u | tilizar la aplic | ación )           | - |
|                                   |                        |                |                  |                   |   |
|                                   |                        |                |                  |                   |   |
|                                   | 4                      |                |                  | — <b>(</b> –).    | - |
| · · · · · · · · · · · · · · · · · |                        |                |                  |                   |   |

Para desplazarse dentro de una misma pantalla deberá utilizar la barra de desplazamiento vertical situada en la parte superior e inferior derecha.

Tenga en cuenta que si mueve el scroll del ratón (ruleta del ratón) se desplazará por los distintos registros introducidos en la aplicación, independientemente de la pantalla en la que se encuentre.

#### PANTALLA DE DATOS SOCIODEMOGRÁFICOS

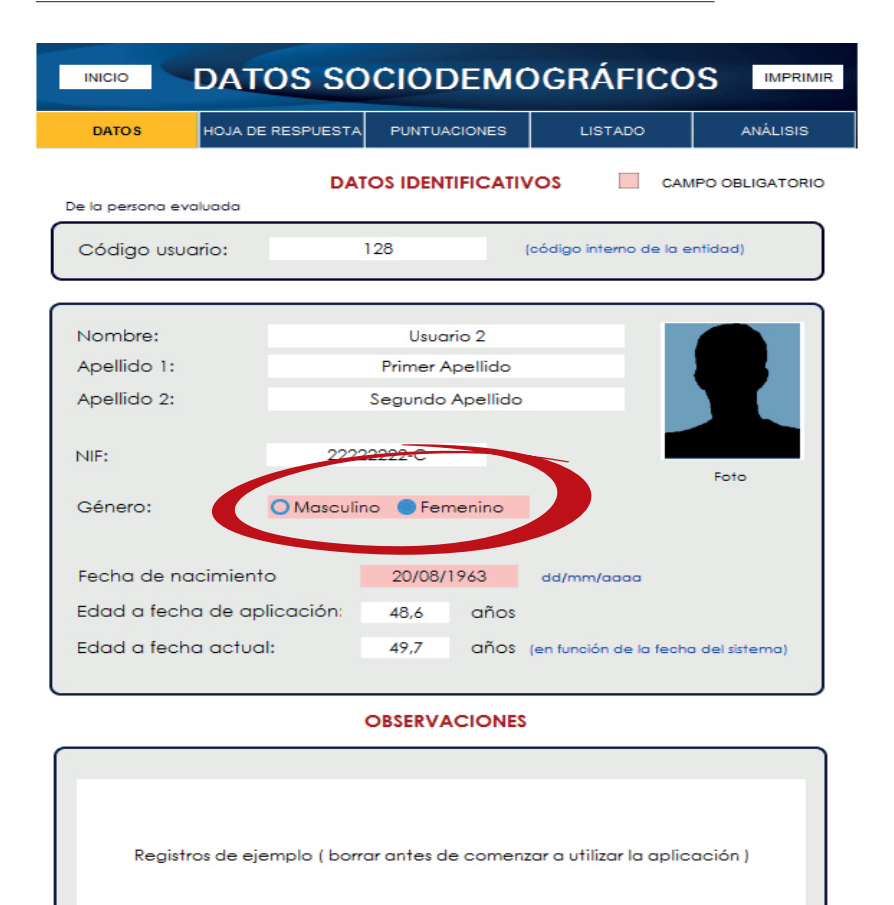

En la pantalla de DATOS SOCIODEMOGRÁFICOS se recoge la información sobre la persona evaluada.

Los campos sombreados, son de obligada cumplimentación, puesto que a partir de ellos la aplicación permite el cálculo de estadísticas.

En el campo FOTO podrá seleccionar una imagen ubicada en el disco duro de su ordenador.

#### Notas:

La información solicitada en la sección DATOS SOCIODEMOGRÁFICOS de la aplicación informática es mayor que en la versión en papel para permitir el análisis de datos agregados por diferentes variables. Se recomienda cumplimentar todos los campos para que el análisis de datos agrupados alcance sus máximas posibilidades.

En la parte superior izquierda encontrará un acceso directo a la Portada de la aplicación denominado INICIO.

Para imprimir los Datos Sociodemográficos tiene que pulsar el botón IMPRIMIR situado en la parte superior derecha del área de trabajo.

La impresión se realizará según la configuración de su sistema e impresoras instaladas. Previamente podrá seleccionar los registros que desea imprimir (actual o visualizados), el número de copias, etc.

Estos accesos e indicaciones son comunes a todas las pestañas.

En la sección de datos sociodemográficos deberá introducir dos códigos que se mantendrán a lo largo de toda la aplicación:

- Código usuarios: código interno de la entidad, servicio o programa.
- Código de identificación: código de la persona evaluada.

#### PANTALLA DE HOJA DE RESPUESTA

| HOJA DE RESPUESTA                                                                                                    |                                                                  |                                  |   |     |        |      |  |
|----------------------------------------------------------------------------------------------------|------------------------------------------------------------------|----------------------------------|---|-----|--------|------|--|
| DATOS HOJA DE RESPUESTA                                                                                                    | PUNTUACIONES                                                     | LISTADO                          |   |     | ANÁLIS | IS   |  |
| INSTRUCCIONES                                                                                                    | CÓDIGO DE IDEN                                                   | ITIFICACIÓN:                     |   |     | 2      |      |  |
| A continuación se presentan una serie de afirmaciones relativas a la calidad de<br>vida de la persona que está evaluando. Por favor, marque la opción de respuesta<br>que MEJOR describa a dicha persona y no deje ninguna cuestión en blanco. |                                                                  |                                  |   |     |        |      |  |
| CLAVE DE RESPUESTA                                                                                                    |                                                                  | CUEST                            |   | RIO | сом    | LETO |  |
| N NUNCA A ALGUNA                                                                                                    | AS VECES F FRE                                                   | ECUENTEMENTE                     | S | SIE | MPRE   |      |  |
| AUTODETERMINACIÓN                                                                                                    |                                                                  |                                  | N | A   | F      | s    |  |
| 01 Las personas que le proporcionan apoyos<br>elecciones                                                                                                    | tienen en cuenta sus pref                                        | erencias y                       |   |     |        | ۲    |  |
| 02 Participa en la elaboración de su plan ind                                                                                                    | lividual de apoyos                                               |                                  |   | ۲   |        |      |  |
| 03 El personal del centro respeta sus decision                                                                                                    | les                                                              |                                  |   |     |        | ۲    |  |
| 04 Elige cómo pasar su tiempo libre                                                                                                    |                                                                  |                                  |   | ۲   |        |      |  |
| 05 Se toman medidas específicas para permi<br>(i.e., ambiente físico, material, social)                                                                                                    | tir que ejerza influencia e                                      | en su entorno                    |   |     |        | ۲    |  |
| 06 Se toman medidas específicas para permi                                                                                                    | tir que haga elecciones                                          |                                  |   |     |        | ۲    |  |
| 07 Tiene oportunidades para negarse a hace<br>(e.g., participar en una actividad de ocio,<br>ponerse la ropa que otros le eligen)                                                                                                    | r actividades irrelevantes<br>irse a la cama a una hora          | para su salud<br>determinada,    |   |     |        | ۲    |  |
| 08 Elige la comida o parte de la comida cua                                                                                                    | ndo hay variedad en 1º, 2                                        | 1º y postre                      |   |     |        | ۲    |  |
| 09 Decora la habitación a su gusto                                                                                                    |                                                                  |                                  |   |     |        | ۲    |  |
| 10 Se le proporcionan apoyos que tienen en<br>preferencias (e.g., las personas que le proj<br>grupo, lugares en los que estar, tiempo, rit                                                                                                    | cuenta sus necesidades, o<br>porcionan los apoyos, esta<br>tmos) | deseos y<br>ar solo/a o en       |   | ۲   |        |      |  |
| <ol> <li>Se considera detenidamente la decisión o<br/>la experimenta como desagradable (e.g.,<br/>actividades)</li> </ol>                                                                                                    | le llevar a cabo una acció<br>durante el cuidado perso           | in si la persona<br>nal, comida, |   |     |        | ۲    |  |
| 12 Tiene un programa diario de actividades a                                                                                                    | adecuado a sus preferenc                                         | ias                              |   |     |        | ۲    |  |
|                                                                                                    | PUNTUACIÓN DIRECT                                                | A TOTAL                          |   |     | 42     |      |  |

En la pantalla HOJA DE RESPUESTA encontrará la escala del instrumento, con 95 ítems agrupados en torno a las ocho dimensiones de calidad de vida.

Tenga presente la Clave de Respuesta situada en la parte superior de la pantalla. Este cuestionario será cumplimentado por un profesional, familiar o persona próxima que conozca bien a la persona con discapacidad significativa (al menos desde hace tres meses) y que tenga oportunidades de observarla en distintos contextos durante periodos prolongados de tiempo.

Para contestar a cada ítem tan solo tiene que pulsar en la Clave de Respuesta correspondiente y se sombreará en gris la respuesta seleccionada.

Para imprimir la Hoja de Respuesta puede pulsar el botón IMPRIMIR situado en la parte superior derecha del área de trabajo.

A medida que se van respondiendo las diferentes preguntas se actualiza la Puntuación Directa Total de cada apartado / dimensión de calidad de vida.

Es muy importante que conteste a todos los ítems antes de pasar a la siguiente pantalla (tenga en cuenta que la aplicación no detecta de forma automática si deja ítems sin contestar).

#### PANTALLA DE PUNTUACIONES

Una vez cumplimentada la escala (Hoja de Respuesta) en la pestaña superior PUNTUACIONES

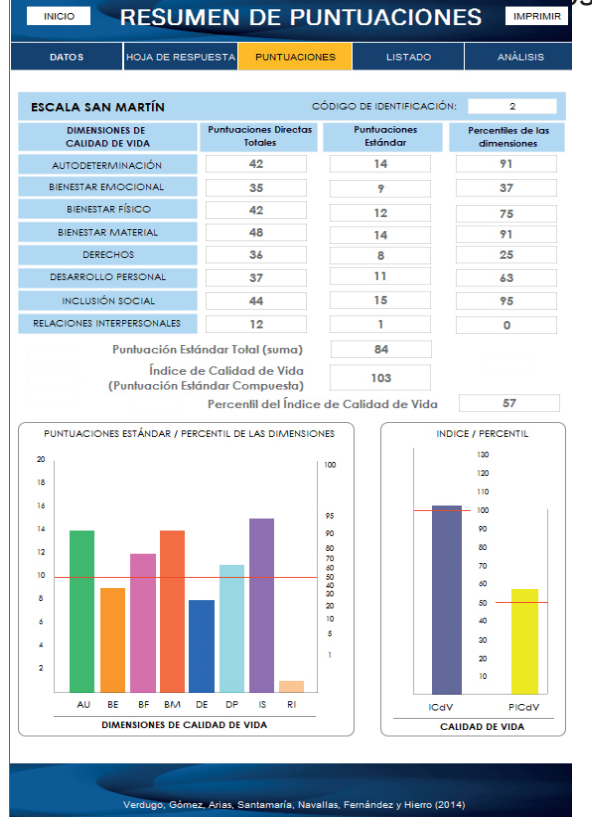

En la primera parte de la pantalla encontrará el resumen de puntuaciones directas, puntuaciones estándar y percentiles correspondiente a la HOJA DE RESPUESTA, así como su representación gráfica en el perfil de calidad de vida.

La línea roja le permitirá comparar las puntuaciones de la persona con las puntuaciones medias obtenidas por la muestra de validación de la escala.

Para imprimir el Resumen de Puntuaciones puede pulsar el botón IMPRIMIR situado en la parte superior derecha del área de trabajo.

#### PANTALLA DE LISTADO

| DAT    | os        | HOJA DE RESPUEST. | A PUNTU/     | ACIONES    | LISTA     | .DO       | ANÁLIS | SIS       |
|--------|-----------|-------------------|--------------|------------|-----------|-----------|--------|-----------|
| DEL    | A ESCALA  |                   | DE LA PERSON | A EVALUADA |           | RESULT    | ADOS   | <u>N°</u> |
| CÓDIGO | FECHA AP  | u. CÓDIGO         | FECHA NAC.   | GÉNERO 1   | % DISCAP. | INDICE CV | PER CV | 2         |
| 1      | 11/02/201 | 2 132             | 15/01/1976   | Masculino  | 85        | 92        | 30     | VE        |
| 2      | 28/02/201 | 2 128             | 20/08/1963   | Femenino   | 65        | 103       | 57     | VE        |

En la pantalla LISTADO podrá visualizar un resumen de todos los registros / evaluaciones que haya realizado.

Cada línea es un registro independiente al que puede acceder pulsando el botón VER que aparece a la derecha.

Entre los datos visualizados encontrará un resumen de las puntuaciones.

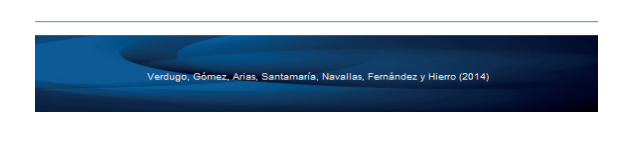

#### Nota:

En esta pantalla también podrá realizar búsquedas y ordenar registros en función de los campos que aparecen en la presentación, mostrándose los resultados en un listado de los mismos.

Para imprimir el Listado tendrá que pulsar el botón IMPRIMIR situado en la parte superior derecha del área de trabajo.

| INCIO ANÁLISIS DE DATOS                                                      |                    |                |                |                                         |  |  |  |  |
|------------------------------------------------------------------------------|--------------------|----------------|----------------|-----------------------------------------|--|--|--|--|
| DATOS                                                                        | HOJA DE RESPUESTA  | PUNTUACIONES   | B LISTA        | DO ANÁLISIS                             |  |  |  |  |
| Datos generales de la MUESTRA seleccionada:                                  |                    |                |                |                                         |  |  |  |  |
|                                                                              | <u>Total</u>       | Hombres        | <u>Mujeres</u> | Percentil del Indice<br>Calidad de Vida |  |  |  |  |
|                                                                              | ) <u>423</u>       | 36.1           | 48.6           | Media: 43,5                             |  |  |  |  |
| DISCAPACIDAD                                                                 | 9% 75,0            | 85,0           | 65,0           | D. Tipica: 19,1                         |  |  |  |  |
| Número de pers                                                               | onas de la MUESTR  | A por Percent  | il del Índice  | de Calidad de Vida                      |  |  |  |  |
| Ъ                                                                            | ramo               | 1              | N°             | Porcentaje                              |  |  |  |  |
| PCV MENOR D                                                                  | E 50 %             |                | 1              | 50,0%                                   |  |  |  |  |
| PCV DE 50 6                                                                  | HASTA 75 %         |                | 1              | 50,0%                                   |  |  |  |  |
| PCV MAYOR D                                                                  | E 75 %             |                | 0              | 0,0%                                    |  |  |  |  |
| Percentiles del Í                                                            | ndice de Calidad   | de Vida de la  | MUESTRA po     | r GÉNERO:                               |  |  |  |  |
| ÷ *                                                                          | Género             | 1              | N°             | Percentil del Indice<br>Calidad de Vida |  |  |  |  |
| **                                                                           | MASCULING          | 0              | 1              | 30,0                                    |  |  |  |  |
| 50,0% 50,0%                                                                  | FEMENINO           |                | 1              | 57,0                                    |  |  |  |  |
| Percentil del Índ                                                            | lice de Calidad de | e Vida de la N | UESTRA por t   | ramo de EDAD:                           |  |  |  |  |
| Tra                                                                          | mo                 | 1              | N°             | Percentil del Indice<br>Calidad de Vida |  |  |  |  |
| MENOR DE 30                                                                  | AÑOS               |                | 0              |                                         |  |  |  |  |
| DE 30 45                                                                     | NIOS               |                | 1              | 30,0                                    |  |  |  |  |
| MAYOR DE 45                                                                  | ANOS               |                | 1              | 57,0                                    |  |  |  |  |
| Percentil del Índice de Calidad de Vida de la MUESTRA por % DE DISCAPACIDAD: |                    |                |                |                                         |  |  |  |  |
| In                                                                           | amo                |                | N°             | Percentil del Indice<br>Calidad de Vida |  |  |  |  |
| MENOS DE 50                                                                  | <b>)</b>           |                | 0              |                                         |  |  |  |  |
| DE 50 % HAS                                                                  | TA 70 %            |                | 1              | 57,0                                    |  |  |  |  |
| MÁS DEL 70                                                                   | 5                  |                | 1              | 30,0                                    |  |  |  |  |

En la pantalla ANÁLISIS se presenta un informe resumen de los registros en la base de datos o a través de una búsqueda.

Este resumen incluye la media del índice de calidad de vida de la Hoja de Respuesta y la representación gráfica de los valores por cada dimensión de calidad de vida.

También se presentan los valores máximos y mínimos de cada variable.

#### Nota:

Tenga en cuenta sobre este informe que, además de permitir el análisis de datos agregados, permite variar manualmente los datos de cada tramo (círculos en color rojo) de tal modo que el informe se modificará automáticamente para actualizar los valores medios, máximos y mínimos proporcionados.

Para imprimir el Análisis tiene que pulsar el botón IMPRIMIR situado en la parte superior derecha del área de trabajo.

## Escala San Martín

Evaluación de la Calidad de Vida de Personas con Discapacidades Significativas

#### INSTRUCCIONES PARA LA APLICACIÓN INFORMÁTICA Guía Rápida

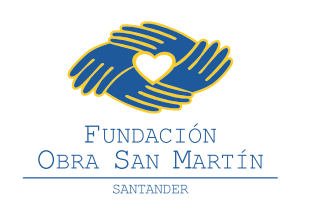

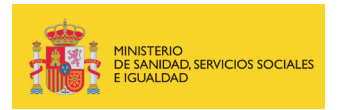

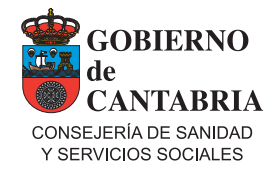

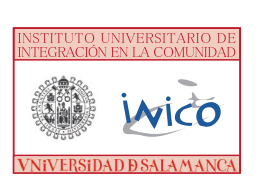

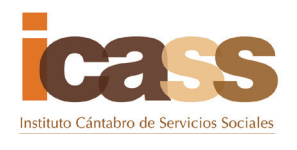

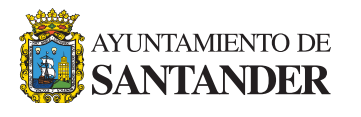